# チョイソコおおみしまインターネット(スマートフォン)受付

ご利用日の2週間前より受付可能 24 時間受付可能

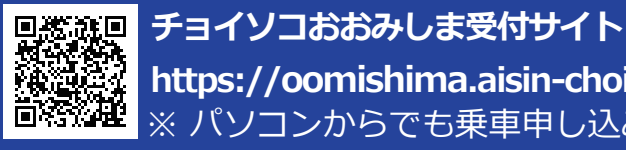

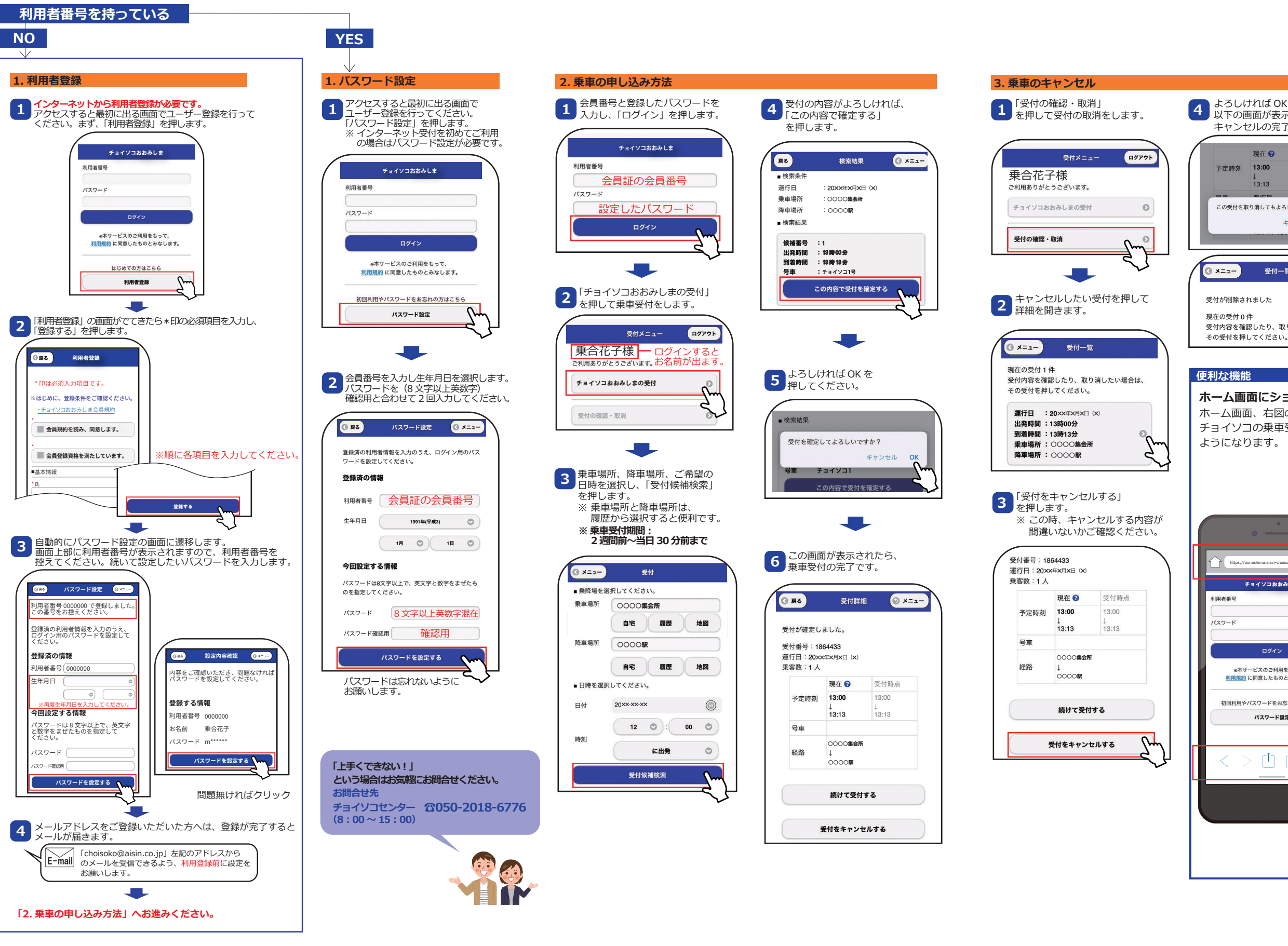

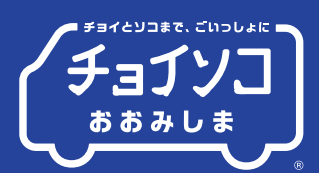

### よろしければ OK を押してください。 4 以下の画面が表示されたら、 キャンセルの完了です。 現在 🕜 受付時点 予定時刻 13:00 13:13 この受付を取り消してもよろしいですか? キャンセル 受付一覧 受付が削除されました 受付内容を確認したり、取り消したい場合は、

## 4. 乗車の変更方法

左記の手順で受付をキャンセルした後、 再度メニューに戻り、ご希望の内容で 新たに乗車申し込みを行ってください。 ※キャンセルは30分前までにお願いします。

#### ホーム画面にショートカットを作成します。 ホーム画面、右図の車のマークを1回選択するだけで、 チョイソコの乗車受付サイトへ簡単にアクセスできる ようになります。 ■Android の場合 1. トップページを画面に表示したまま、 スマートフォンの画面上部にある赤枠部分を 押してください。 https://oomishima.aisin-choisoko.com .com 1 チョイソコおおみしま 2. 表示された内容の中から「ホーム画面に追加する」 を選択してください。 3. ホーム画面に車のマークが追加されたら完了です。 \*本サービスのご利用をもって 利用規約に同意したものとみなします。 ■ iPhone の場合 1. トップページを画面に表示したまま、 初回利用やパスワードをお忘れの方はこちら スマートフォンの画面下部にある赤枠部分を パスワード設定 押してください。 2. 表示された内容の中から「ホーム画面に追加」 を選択してください。 3. その後、右上に「追加」と表示されるので、選択 してください。 4. ホーム画面に車のマークが追加されたら完了です。